# 【WSL2021日本代表決定戦 -ブロスタ-エントリー方法】

1.エントリーは専用トーナメントサイト『PlayPot』を使用します

「WSL2021日本代表決定戦-ブロスタ-」にエントリーを希望する選手は専用プラットフォーム『PlayPot』 への会員登録を行ないます。

本書では『PlayPot』への登録方法とチームの作成方法、大会へのエントリーの手順を説明します。

■チームリーダー

ブロスタは1チーム3名で登録を行いますので、チームリーダーを決めてエントリーをおこなってい ただきます。

チームリーダーの手順は以下の通りとなります。
 1.PlayPotへの会員登録を行ないます
 2.PlayPotへログインし、チームを作成します
 3.チームメンバーに、チームのURLを伝えます
 4.メンバーからのチーム参加申請を承認し、チームを完成させます
 5.大会へのエントリーを行ないます

■チームメンバー

チームメンバーの手順は以下の通りとなります。

1.PlayPotへの会員登録を行ないます
 2.PlayPotにログインをしチームリーダーから教えられたチームのURLを開きます
 3.チームリーダーの作成したチームに参加申請をします

■チームリーダー・チームメンバー

#### 1.PlayPotへの会員登録

「チームリーダー」1名・「チームメンバー」2名、それぞれPlayPotへの会員登録が必要になります。

2-1.会員登録ページへ移動します
 下記URLよりPayPotへの会員登録を行なってください。
 PlayPot会員登録URL(<u>https://wsl.playpot.net/auth/signup</u>)
 ※画像は会員登録ページ

| PLAYPOT     ■     WSL                        |                                                                         | 会員登録                                               | 会員登録ページ                                                                | _                                       |
|----------------------------------------------|-------------------------------------------------------------------------|----------------------------------------------------|------------------------------------------------------------------------|-----------------------------------------|
| With Reife Sigeris League<br>検索キーワードを入力して・→→ |                                                                         |                                                    |                                                                        |                                         |
| <b>企 WSLとは</b> ?                             |                                                                         | パスワード確認                                            |                                                                        |                                         |
| 圓 ステータス                                      |                                                                         | パスワード確認                                            |                                                                        |                                         |
| +2 会員登録                                      |                                                                         |                                                    |                                                                        |                                         |
| 菌 スケジュール                                     |                                                                         |                                                    | <b>次</b>                                                               |                                         |
| 冷 チーム                                        |                                                                         |                                                    |                                                                        |                                         |
| ≌ 参加                                         |                                                                         |                                                    |                                                                        |                                         |
| Language -<br>合 ログイン                         | Playpot<br>manlab.Co.,Ltd   Yangs<br>Copyright © 2021 Playpor, All Righ | an-gu, Seoul, Korea 48,1205   CEC<br>Its Reserved. | <u>ヘルプデスク</u> 利用<br>) John Kang   Company Registration Number 769-86-0 | 規約 <u>プライバシーポリシー</u><br>1024 <b>ヘルプ</b> |

2-2.メールアドレスとパスワードを設定します。

パスワードを再入力し緑のチェックが表示されたら「次」ボタンを押します。

| WSL 🝊                                                                                                    |                                                             | 会員登録                                                                                                    |
|----------------------------------------------------------------------------------------------------|-------------------------------------------------------------|----------------------------------------------------------------------------------------------------|
| with world esports League                                                                                                    |                                                             |                                                                                                    |
| 検索キーワードを入力して                                                                                                    |                                                             |                                                                                                    |
|                                                                                                    |                                                             |                                                                                                    |
| <b></b> WSLとは?                                                                                                    |                                                             |                                                                                                    |
| 🗊 ステータス                                                                                                    |                                                             | <b>パスワード確認</b> バスワードを再入力してください。                                                                                                    |
| +8 会員登録                                                                                                    |                                                             |                                                                                                    |
| 🖻 スケジュール                                                                                                    |                                                             | ×                                                                                                    |
| タ チーム                                                                                                    |                                                             |                                                                                                    |
| 計 参加                                                                                                    |                                                             |                                                                                                    |
|                                                                                                    |                                                             |                                                                                                    |
| Language -                                                                                                    | Playpot                                                     | ヘルプデスク 利用規約                                                                                                    |
| 🔒 ログイン                                                                                                    | manlab.Co.,Ltd   Yangs<br>Copyright © 2021 Playpot, All Rig | an-gu, Seoul, Korea 48,1205   CEO John Kang   Company Registration Number 769-86-01024<br>hts Reserved.                                                                                                    |
|                                                                                                    |                                                             |                                                                                                    |
|                                                                                                    |                                                             | 会員登録                                                                                                    |
|                                                                                                    |                                                             |                                                                                                    |
| with world esports League                                                                                                    |                                                             |                                                                                                    |
| with <b>Toda Sports Corpor</b><br>検索キーワードを入力して・ <del></del>                                                                                                    |                                                             | メール wsl-30@tbesports.sakura.ne.jp ✓                                                                                                    |
| with NoterSynch Congr<br>検索キーワードを入力して・                                                                                                    |                                                             | メール<br>wsl-30@tbesports.sakura.ne.jp ✓<br>パスワードを再入力してください。                                                                                                    |
| with with rights tagen<br>検索キーワードを入力して・                                                                                                    | 1                                                           | メール<br>wsl-30@tbesports.sakura.ne.jp ✓<br>バスワードを得入力してください。<br>パスワード確認<br>使用可能なパスワードです。                                                                                                    |
| with <b>Multiple Gips</b> 検索キーワードを入力して・→                                                                                                    |                                                             | メール wsl-30@tbesports.sakura.ne.jp ✓<br>バスワードを再入力してください。<br>パスワード確認 ✓<br>使用可能なパスワードです。<br>パスワード確認                                                                                                    |
| <ul> <li>with with rights target</li> <li>検索キーワードを入力して・→</li> <li></li></ul>                                                                                                    |                                                             | メール wsl-30@tbesports.sakura.ne.jp ✓<br>パスワードを再入力してください。<br>パスワード確認 ・・・・・・・・・・・・・・・・・・・・・・・・・・・・・・・・・・・・                                                                                                    |
| <ul> <li>with mini-rights target</li> <li>検索キーワードを入力して・→</li> <li></li></ul>                                                                                                    |                                                             | メール wsl-30@tbesports.sakura.ne.jp ✓<br>パスワードを得入力してください。<br>パスワード確認 ✓<br>使用可能なパスワードです。<br>パスワード確認 ✓<br>次                                                                                                    |
| <ul> <li>with Introduct count</li> <li>検索キーワードを入力して・→</li> <li></li></ul>                                                                                                    |                                                             | メール       wsl-30@tbesports.sakura.ne.jp          パスワード確認       パスワード確認         使用可能なパスワードです。          パスワード確認          次       次                                                                                                    |
| <ul> <li>with introduct coup</li> <li>検索キーワードを入力して・→</li> <li>☆ WSLとは?</li> <li>回 ステータス</li> <li>・ 会員登録</li> <li>ご スケジュール</li> <li>み チーム</li> <li>診 参加</li> </ul>                                                                                                    |                                                             | メール wsl 30@tbesports.sakura.ne.jp ✓<br>パスワードを得入力してください。 パスワード確認 // ・ / ・ ・ ・ ・ ・ ・ ・ ・ ・ ・ ・ ・ ・ ・ ・ ・                                                                                                    |
| with Introduct capacity with Interaction Comparison Comparis |                                                             | メール wsl-30@tbesports.sakura.ne.jp ✓<br>/(スワード確認 ////////////////////////////////////                                                                                                    |
| <ul> <li>with introduct capa</li> <li>検索キーワードを入力して・→</li> <li></li></ul>                                                                                                    | Playpot                                                     | メール       wsl:30@tbesports.sakura.ne.jp          パスワード確認       ////////////////////////////////////                                                                                                    |
| <ul> <li>with introduct count</li> <li>検索キーワードを入力して・→</li> <li></li></ul>                                                                                                    | Playpot<br>manlab.co.ttd   Yang                             | メール       wsl 30@tbesports.sakura.ne.jp       ・         パスワード確認       ・       ・         使用可能なパスワードです。       ・       ・         パスワード確認       ・       ・         次       クルブデスク       利用規約         San-gu, Seoul, Korea 48,1205   CEO John Kang   Company Registration Number 769-86-01024       * |

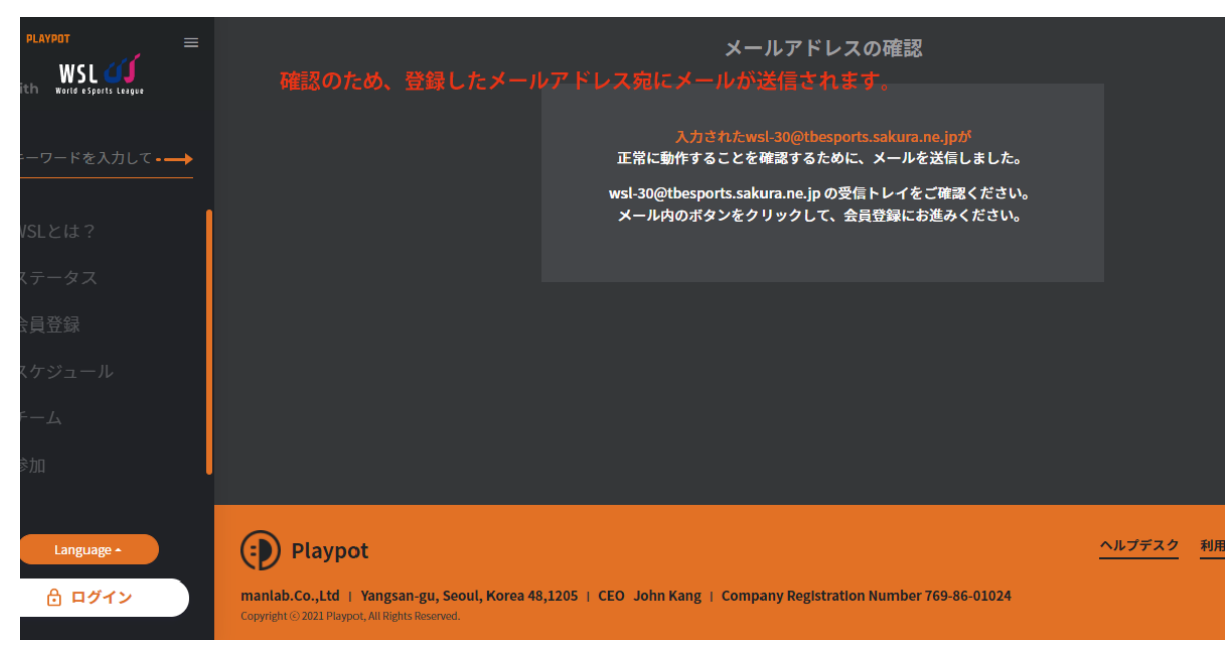

「次」ボタンを押すと確認のため登録したメールアドレス宛てにメールが送信されます。

#### 2-3.登録メールアドレスの確認

ご自身のメーラー・mailアプリなど登録したメールアドレス宛のメールを開きます。リンクの表示される URLをクリックしページを移動してください。

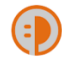

플레이팟 manlab.co.ltd@gmail.com amazonses.com 経由 To 自分 ▼

playpot

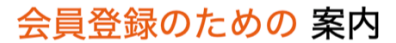

こんにちは. PlayPotに登録いただき、誠にありがとうございます。 下のボタンをクリックした後、 'PlayPot登録継続する' サイトに戻って、残りの加入手続きを完了してください。 ありがとうございます.

#### PlayPot登録継続する

もしボタンが正常にクリックされない場合は、下のリンクをコピーして、接続してください. https://test.playpot.net/auth/validation/iWUcpK

### 3.会員登録ページ

登録メールアドレス宛に送信されたメール内のURLをクリックすると登録ページが開きます。 「ニックネーム」「名前」「生年月日」「国籍」「電話番号」を入力してください。

| ニックネーム                                                                                                    |                                                                                                    |  |
|----------------------------------------------------------------------------------------------------|----------------------------------------------------------------------------------------------------|--|
|                                                                                                    |                                                                                                    |  |
| キャラクター                                                                                                    | 設定                                                                                                    |  |
| C                                                                                                    |                                                                                                    |  |
| 6                                                                                                    |                                                                                                    |  |
|                                                                                                    |                                                                                                    |  |
|                                                                                                    |                                                                                                    |  |
| WSL参加情報                                                                                                    |                                                                                                    |  |
| 名前                                                                                                    |                                                                                                    |  |
|                                                                                                    |                                                                                                    |  |
| 生年月日                                                                                                    |                                                                                                    |  |
|                                                                                                    | ※未成年者は保護者の同意が必要です。同意                                                                                                    |  |
|                                                                                                    | がない場合は参加できないことがあります。                                                                                                    |  |
| 国籍                                                                                                    | 国を検索してください。                                                                                                    |  |
| 株帯電話番号                                                                                                    | - 携帯電話番号を入力してください。                                                                                                    |  |
| and the second second s |                                                                                                    |  |
|                                                                                                    |                                                                                                    |  |
|                                                                                                    |                                                                                                    |  |
|                                                                                                    |                                                                                                    |  |
| ニックネーム                                                                                                    | wsl10                                                                                                    |  |
| ニックネーム                                                                                                    | wsl10 ✓<br>使用可能なニックネームです。                                                                                                    |  |
| ニックネーム<br>キャラクター                                                                                                    |                                                                                                    |  |
| ニックネーム<br>キャラクターI                                                                                                    | wsl10 ✓<br>使用可能なニックネームです。<br>設定                                                                                                    |  |
| ニックネーム<br>キャラクター <br>0                                                                                                    | wsl10 ✓<br>使用可能なニックネームです。<br>設定<br>〕 ご ご ご                                                                                                    |  |
| ニックネーム<br>キャラクター<br>。<br>。<br>。                                                                                                    | wsl10     ✓       使用可能なニックネームです。       設定       ①     ②       ②     ③       ③     ③       ③     ③                                                                                                    |  |
| ニックネーム<br>キャラクター<br>()<br>()<br>()<br>()<br>()<br>()<br>()<br>()<br>()<br>()<br>()<br>()<br>()                                                                                                    | wsl10<br>使用可能なニックネームです。<br>設定<br>2                                                                                                    |  |
| ニックネーム<br>キャラクター<br>WSL参加情報                                                                                                    | wsl10<br>使用可能なニックネームです。<br>認定                                                                                                    |  |
| ニックネーム<br>キャラクター<br>(<br>)<br>WSL参加情報<br>名前                                                                                                    | vvsl10<br>使用可能なニックネームです。<br>設定<br>① ① ② ② ② ②<br>② ② ③ ③ ③ ③ ③ ③ ④ ④ ④ ④ ④ ④ ④ ④ ④ ④ ④ ④                                                                                                    |  |
| ニックネーム<br>キャラクターI<br>・<br>WSL参加情報<br>名前                                                                                                    | wsl10<br>使用可能なニックネームです。<br>歌 定<br>②<br>②<br>②<br>③<br>②<br>③<br>③<br>③<br>③<br>③                                                                                                    |  |
| ニックネーム<br>キャラクター<br>WSL参加情報<br>名前<br>生年月日                                                                                                    | wsl10<br>使用可能なニックネームです。                                                                                                    |  |
| ニックネーム<br>キャラクター<br>WSL参加情報<br>名前<br>生年月日                                                                                                    | wsl10       ・         使用可能なニックネームです。       ・         シン       シン         シン       シン         リー       シン         シン       シン         パン       シン         パン       シン         シン       シン         シン       シン         シン       シン         シン       シン |  |
| ニックネーム<br>キャラクター<br>(<br>)<br>)<br>)<br>)<br>)<br>)<br>)<br>)<br>)<br>)<br>)<br>)<br>)<br>)<br>)<br>)<br>)<br>)                                                                                                    | wsl10       く         使用可能なニックネームです。         次         シン       シン         シン       シン         シン       シン         シン       シン         シン       シン         シン       シン         シン       シン         シン       シン         シン       シン         シン       シン         シン       シン                                                                                                    |  |
| ニックネーム<br>キャラクター<br>(こ<br>)<br>WSL参加情報<br>名前<br>生年月日<br>国籍                                                                                                    | wsl10<br>使用可能なニックネームです。                                                                                                    |  |

各欄のチェックが緑になるよう入力を行なってください。

利用規約に同意にチェックをし「完了」をクリックし登録を行ってください

|  | 携帯電話番号 携帯電話番号を人力してくたさい。<br>                   |
|--|-----------------------------------------------|
|  | ※入力された情報が本来と異なる場合は、賞金や賞<br>品の授与ができない可能性があります。 |
|  |                                               |
|  | 利用規約に同意                                       |
|  | サービス利用のために利用規約に同意してくださ<br>い。                  |
|  | ● サービス利用規約に同意(必須) 🗸 🗸                         |
|  | <ul> <li>個人情報の収集・利用に同意する(必<br/>須)</li> </ul>  |
|  |                                               |
|  | 完了                                            |
|  |                                               |
|  |                                               |
|  | 利用規約に同意                                       |
|  | サービス利用のために利用規約に同意してくださ<br>い。                  |
|  | 🥝 サービス利用規約に同意(必須) 🔹 🗸                         |
|  | ☑ 個人情報の収集・利用に同意する(必<br>須)                     |
|  |                                               |
|  | 完了                                            |
|  |                                               |

「完了」をクリックし、画面右上に緑色で「会員登録完了」 が表示されましたら、PlayPotの会員登録は完了になります。

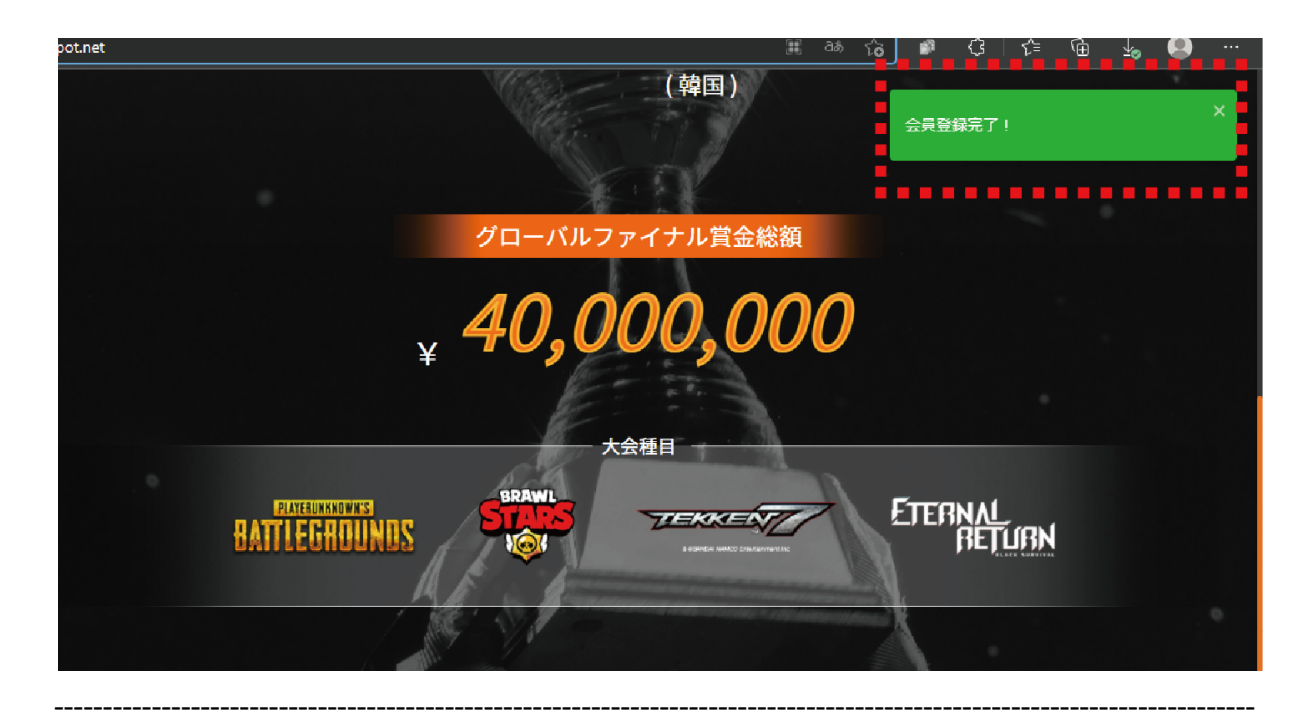

# ■チームリーダーはPlayPotにログインをしてチームを作成します PlayPotにログインをしてチームを作成します

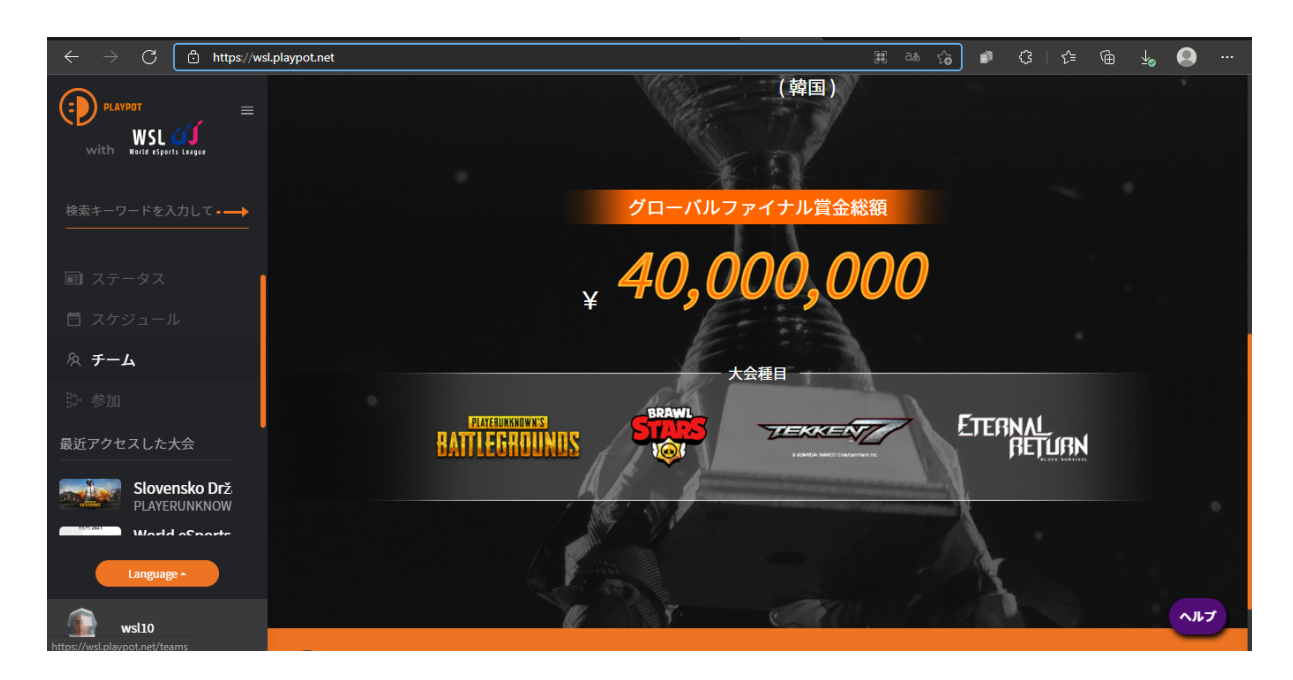

| $\leftarrow$ $\rightarrow$ C $\textcircled{b}$ https://wsl.p | olaypot.net/teams               |                                 | H 23 G                          | ଓ∣¢⊧ @⊨ ୟୁ 🚇 …                  |
|--------------------------------------------------------------|---------------------------------|---------------------------------|---------------------------------|---------------------------------|
|                                                              | チームリストを表示                       |                                 |                                 | チームを作成                          |
| 検索キーワードを入力して                                                 |                                 |                                 |                                 | <u> </u>                        |
| 圓 ステータス                                                      | <u> </u>                        | 「キー」」を化                         | 「成」ボタンを増                        | । ≠ त 😪                         |
| 🖻 スケジュール                                                     |                                 | BoliAwuados                     | Deac Hackers                    | Po Tato                         |
| 糸 チーム                                                        |                                 |                                 |                                 | #Brawl Stars                    |
| 题 参加                                                         | チームリーダ 所属人数 加入方法<br>- 1/4 登録を承認 | チームリーダ 所属人数 加入方法<br>ー 1/3 登録を承認 | チームリーダ 所属人数 加入方法<br>ー 2/3 登録を承認 | チームリーダ 所属人数 加入方法<br>ー 3/3 参加できま |
| 最近アクセスした大会                                                   | 🄋 SamferPTY 🛛 র б               | I Kaido する                      | ्र Velox24 उठ                   | 🎢 Tornado 👘 せん                  |
| Slovensko Drž<br>PLAYERUNKNOW                                | *                               |                                 |                                 | -                               |
| World Sports                                                 | ×                               |                                 | BLACK                           | 100 A                           |
| Language *                                                   |                                 | X D                             | <b>ATORM</b>                    | × o                             |
| st10                                                         |                                 |                                 |                                 | <b>(3</b> )                     |

# 「チーム作成」ボタンをクリックしチーム作成画面に移動します。

「チームを作成」ページで必要事項の入力を行います。 加入方法については「承認制(チームリーダーの承認)」を選択してください

|         | að 🖧 🛤 🗘                                      |
|---------|-----------------------------------------------|
|         |                                               |
|         |                                               |
| チームを作成  |                                               |
|         |                                               |
|         |                                               |
| チーム画像   |                                               |
|         | 第二章 1000 1000 1000 1000 1000 1000 1000 10     |
| チームアイコン | 🗊 🕂 🦘 🔊 🐴                                     |
|         | ▶ 追加<br>● ● ● ● ● ● ● ● ● ● ● ● ● ● ● ● ● ● ● |
| ታーム名    | チーム名を入力してください。<br>チーム作成後、チーム名は変更できません。        |
|         |                                               |
| 登録人数    | <b>50</b> 人まで加入可能                             |
| 加入方法    | ● 自由参加 🧕 承認制(チームリーダーの承認)                      |
|         |                                               |
|         | B ⊠ ♦ ∨ ¶ ∨ Ø                                 |
|         |                                               |

| $\leftarrow$ $ ightarrow$ $\mathbb C$ $	extsf{b}$ https://wsl.playpot.net/team/create                                                                                                    |            | II as 🏠                                                                                                    | <b>\$</b> 1 | 3 | £≡ € | è √o | ••• |
|----------------------------------------------------------------------------------------------------|------------|----------------------------------------------------------------------------------------------------|-------------|---|------|------|-----|
| With WILL COLUMN                                                                                                    | チーム紹介      |                                                                                                    |             |   |      |      |     |
| 検索キーワードを入力して <b>・―</b>                                                                                                    |            |                                                                                                    |             |   |      |      |     |
| <ul> <li>配 ステータス</li> <li>首 スケジュール</li> </ul>                                                                                                    | お気に入りのゲームタ | #PLAYERUNKNOWN'S BATTLEGROUNDS < #Brawl Stars / #tekken7                                                                                                    |             |   |      |      | 1   |
| & <del>7</del> −μ                                                                                                    |            | #Eternal Return ×<br>お気に入りのゲームタイトルを1つ以上入力してくだ<br>い。                                                                                                    | ð           |   |      |      |     |
| <sup>〕</sup> 参加<br>■<br>二<br>■<br>二<br>■<br>■<br>二<br>■<br>■<br>二<br>■<br>■<br>■<br>■<br>■<br>■<br>■<br>■<br>■<br>■<br>■<br>■<br>■ |            |                                                                                                    |             |   |      |      |     |
|                                                                                                    | WSL参加情報    |                                                                                                    |             |   |      |      |     |
| Slovensko Drž<br>playerunknow<br>World eSporte                                                                                                    |            | ●日本 人工 日本 人工 日本 人工 日本 人工 日本 人工 日本 人工 日本 人工 日本 近日 小工 日本 近日 小工 日本 近日 小工 日本 近日 小工 日本 近日 小工 日本 近日 小工 日本 近日 小工 日本 近日 小工 日本 近日 小工 日本 近日 小工 日本 近日 小工 日本 近日 小工 日本 近日 小工 日本 近日 小工 日本 近日 小工 日本 近日 小工 日本 近日 小工 日本 近日 小工 日本 近日 小工 日本 一工 日本 一工 日本 一工 日本 一工 日本 一工 日本 一工 日本 一工 日本 一工 日本 一工 日本 一工 日本 近日 小工 日本 近日 小工 日本 近日 小工 日本 近日 小工 日本 近日 小工 日本 近日 小工 日本 近日 小工 日本 近日 小工 日本 近日 小工 日本 近日 小工 日本 近日 小工 日本 近日 小工 日本 近日 小工 日本 一工 日本 一工 日本 一工 日本 一工 日本 一工 日本 一工 日本 一工 日本 一工 日本 一工 日本 一工 日本 一工 日本 一工 日本 一工 日本 近日 小工 日本 一工 日本 一工 日本 一工 日本 一工 日本 一工 日本 一工 日本 一工 日本 一工 日本 一工 日本 一工 日本 一工 日本 一工 日本 一工 日本 一工 日本 一工 日本 一工 日本 一工 日本 一工 日本 一工 日本 一工 日本 一工 日本 一工 日本 一工 日本 一工 日本 一工 日本 一工 日本 一工 日本 一工 日本 一工 日本 一工 日本 一工 日本 一工 日本 一工 日本 一工 日本 一工 日本 一工 一工 日本 一工 日本 一工 日本 一工 日本 一工 日本 一工 日本 一工 日本 一工 日本 一工 日本 一工 日本 一工 日本 一工 日本 一工 日本 一工 一工 日本 一工 日本 一工 日本 一工 日本 一工 日本 一工 日本 一工 日本 一工 一 日本 一工 日本 一工 日本 日本 一工 日本 一工 日本 一 日本 一 | ŕ           |   |      |      |     |
| Language -                                                                                                    |            |                                                                                                    |             |   |      |      |     |
| 🔬 wsl10                                                                                                    |            | チームを作成                                                                                                    |             |   |      |      | ヘルプ |

必要事項を入力し「チームを作成」ボタンをクリックします。

チームが作成されたメッセージが表示されますので「OK」をクリックします。

| , <b>⊤-→</b>  |         | _      |                                       |   |      |        |      |
|---------------|---------|--------|---------------------------------------|---|------|--------|------|
|               |         |        | WSL参加情報                               |   |      |        |      |
|               |         | チームを作成 |                                       | × |      | ~      |      |
|               |         |        | TestTeam が作成されました。<br>チームページに移動<br>OK |   | t ho |        |      |
| o Drž<br>KNOW |         |        |                                       |   |      |        |      |
|               | Playpot |        |                                       |   |      | ヘルプデスク | 利用規約 |

### チームが作成されたら、チームURLをチームメンバーに知らせます 「マイページ」から「チーム」のタブを選択します。

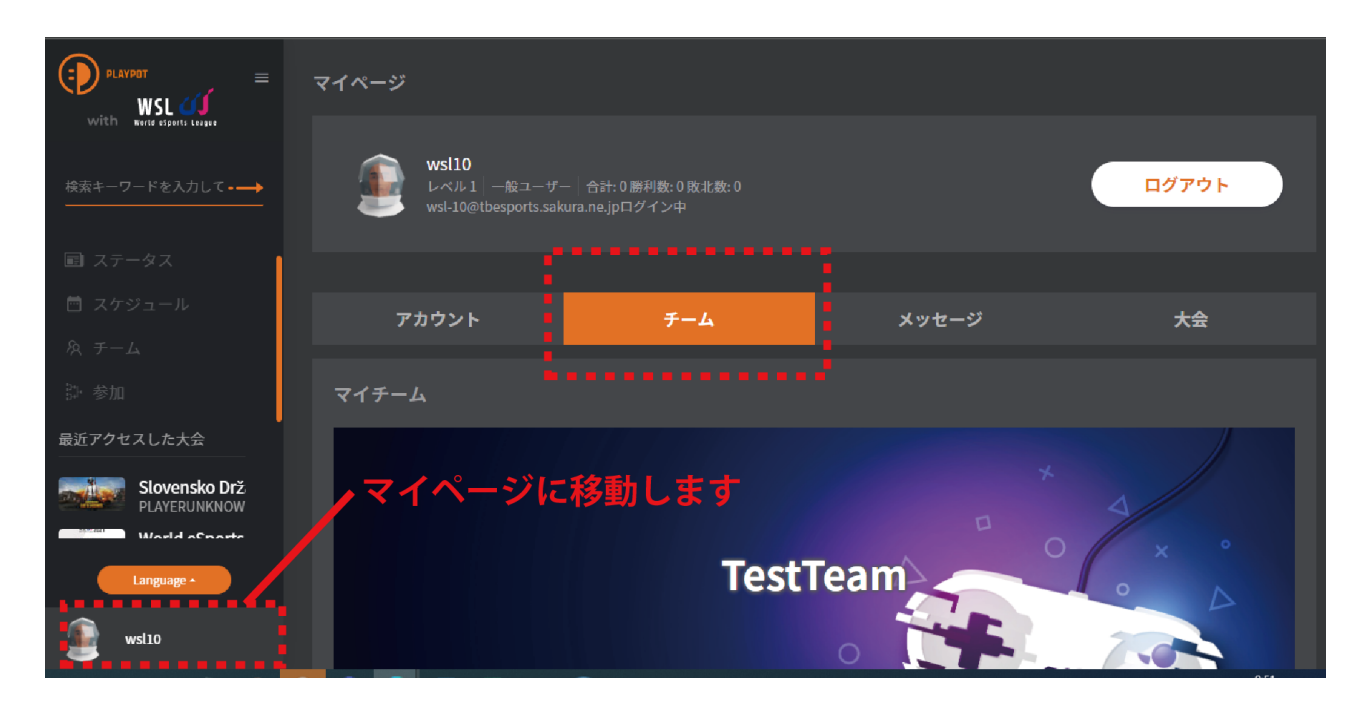

画面右上の「マイチームを見る」のボタンを押しマイチームページに移動します。

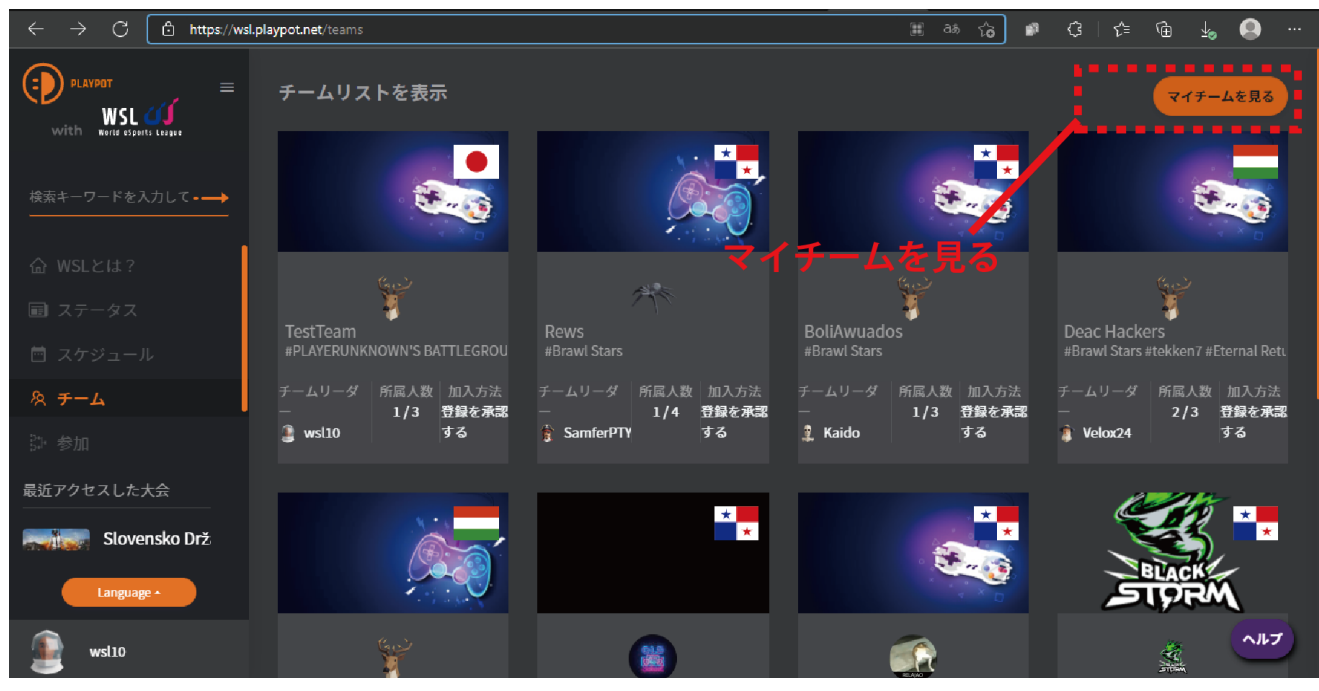

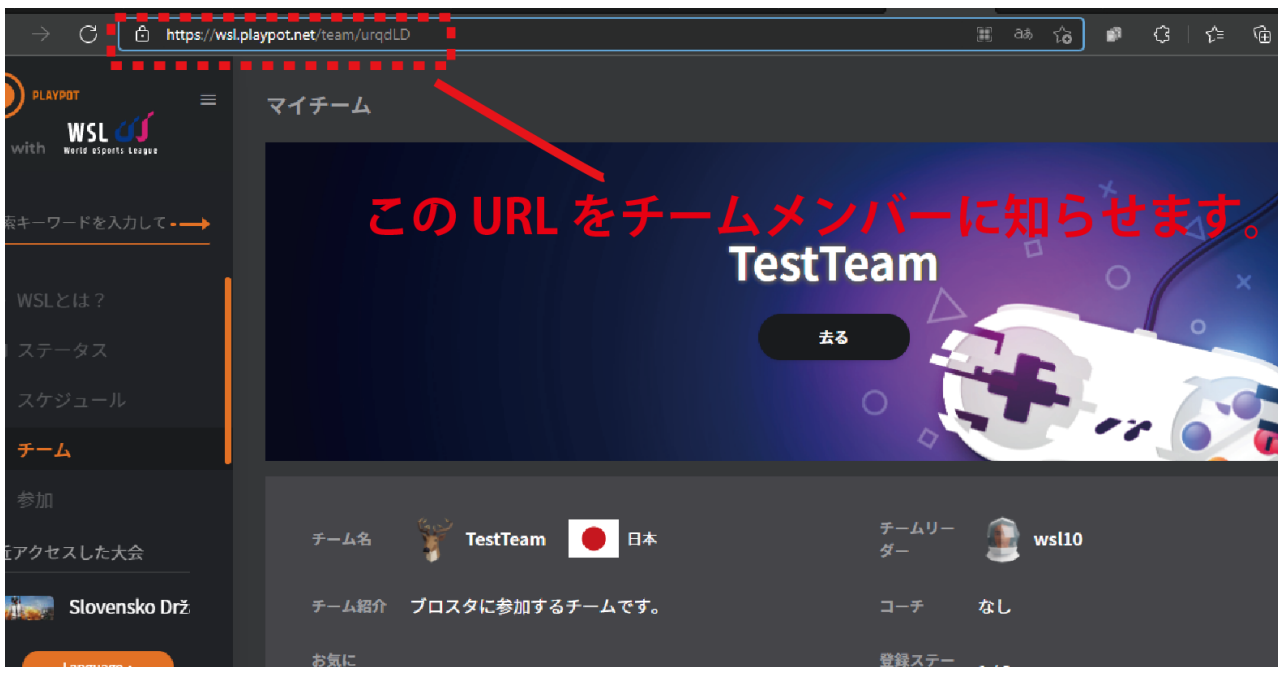

アドレスバーにあるマイチームのURLをコピーして記録します。

「チームメンバー」にメールやSNS、ディスコードなどのDMで「マイチーム」のURLをしらせます。

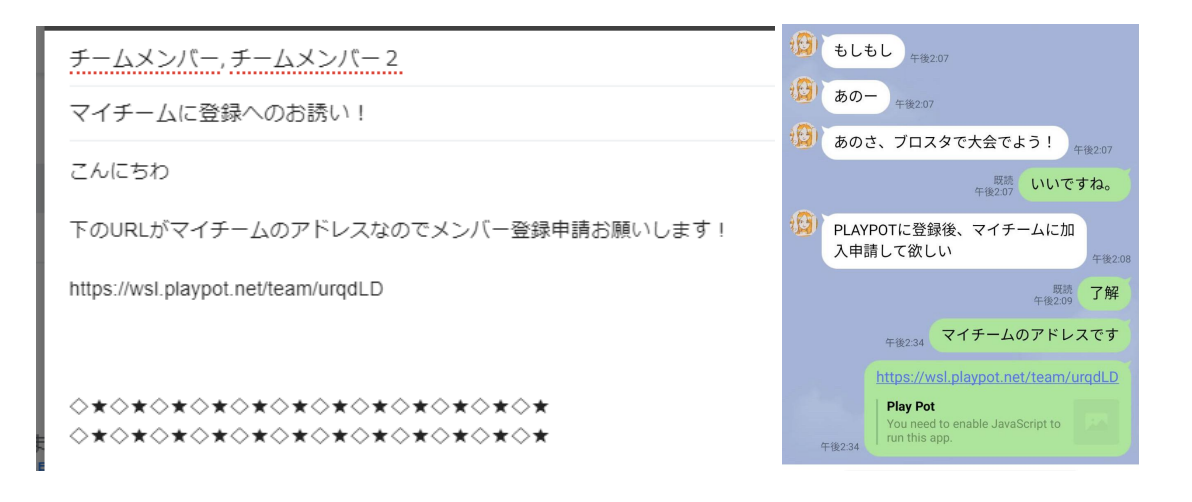

# 「チームメンバー」はチーム参加申請をおこないます

チームリーダーからメール等で知らされたURLから加入チームのページに移動します。

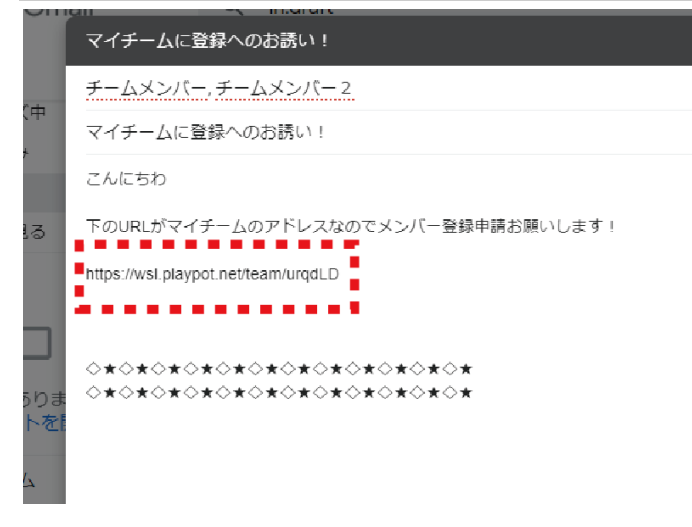

### 加入するチームページに移動します。

| $\leftarrow$ $ ightarrow$ $ar{C}$ $ar{ar{ar{ar{ar{ar{ar}}}}}$ https://wsl.play | ypot.net/team/urqdLD                                                                   |             | III aあ { | ه ( | ଓ ∣ ≮ |
|--------------------------------------------------------------------------------|----------------------------------------------------------------------------------------|-------------|----------|-----|-------|
|                                                                                | チーム情報の表示                                                                               |             |          |     |       |
| 検索キーワードを入力して                                                                   |                                                                                        |             |          |     | 4     |
| <b>企 WSLとは?</b>                                                                | Test1                                                                                  | 「eam∆       |          | 0   |       |
| ■ ステータス                                                                        |                                                                                        | 4           |          |     |       |
| 🖻 スケジュール                                                                       |                                                                                        | Ο,          |          |     | 7     |
| ጽ <del>ፓ</del> –ム                                                              |                                                                                        | 4           |          |     |       |
| 趾 参加                                                                           |                                                                                        |             |          |     |       |
| 最近アクセスした大会                                                                     | チーム名 🎬 TestTeam 🕒 日本                                                                   | チームリー<br>ダー | 🗿 wsl    | 10  |       |
| Slovensko Drž                                                                  | チーム紹介 プロスタに参加するチームです。                                                                  | コーチ         | なし       |     |       |
| Language A                                                                     | お気に<br>入りの #PLAYERUNKNOWN'S BATTLEGROUNDS #Brawl<br>ゲーム Stars #tekken7 #Eternal Return | 登録ステー<br>タス | 1/3      |     |       |
| wsl11                                                                          | л.                                                                                     |             |          |     |       |

「加入申請」のボタンをクリックすると開く「チームに加入しますか?」のウィンドウのボタン「OK」 をクリックしチーム加入申請を行ないます。

| デーム名       デ TestTeam       ● 日本       デームリー       ● wsl10         デーム紹介       プロスタに参加するチームです。       コーチ       なし         ボホに<br>入りの<br>ゲーム<br>メティム       新知人申請       *******       1/3         グーム       Starst       デームに加入しますか?       *******         OK       間にる       加入申請         グ加大会       参加した大会がありません。       ない | https://ws | I.playpot.net/team/urqdLD                                                                                                    |                              | i a       | * î <b>∂</b> | <b>\$</b> | <3   <≞ | ۲  | <u>≁</u> ⊘ ( |  |
|----------------------------------------------------------------------------------------------------|------------|----------------------------------------------------------------------------------------------------|------------------------------|-----------|--------------|-----------|---------|----|--------------|--|
| $F - \Delta \hat{x}$ $F \operatorname{restTeam}$ $\bullet \ \bullet \ \bullet \ \bullet \ \bullet \ \bullet \ \bullet \ \bullet \ \bullet \ \bullet \$                                                                                                    | ≡          |                                                                                                    | 0                            |           |              | 7         | 6       |    |              |  |
| デーム紹介     プロスタに参加するチームです。     コーチ なし       お気に<br>入りの<br>ゲーム     m入申請     ************************************                                                                                                    | : <b>-</b> | チーム名 🎬 TestTeam 🦲 日本                                                                                                    | チームリー<br>ダー                  | <u></u>   | wsl10        |           |         |    |              |  |
| 加入申請<br>参加大会<br>Drž<br>参加した大会がありません。                                                                                                    |            | <ul> <li>チーム紹介 プロスタに参加するチームです。</li> <li>お気に<br/>入りの<br/>ゲーム<br/>タイト<br/>メイト</li> <li>Stars #<br/>ル</li> <li>OK</li> <li>関じる</li> </ul> | ⊐- <del>7</del><br>∞⊶~=<br>× | なし<br>1/3 |              |           |         |    |              |  |
| Drz<br>参加した大会がありません。                                                                                                    | _          | 参加大会                                                                                                    |                              |           |              |           |         | nt | 入申請          |  |
|                                                                                                    | Drž        | 参加した大会がありません。                                                                                                    |                              |           |              |           |         |    |              |  |

画面右上に緑色の「チームリーダーの承認を待っています」が表示されると、チームへの加入申請は完了です。

| C               | https:/        | /wsl.playp | ot.net/team/urq               | dLD                                |                                  |              |             | [] að | ঠ     | ŝ    | 3     | £≞ l | @ <u>↓</u> |       |   |
|-----------------|----------------|------------|-------------------------------|------------------------------------|----------------------------------|--------------|-------------|-------|-------|------|-------|------|------------|-------|---|
| VSL (           | =              |            |                               |                                    |                                  |              | 0           |       |       | £–₽i | ノーダーの | の承認を | 待ってい       | ます。   | × |
| ドをノ             | したして・          |            | チーム名                          | TestTe                             | am 🥚 日本                          |              | チームリー<br>ダー |       | wsl10 |      |       |      |            |       |   |
|                 |                |            | チーム紹介                         | ブロスタに参加                            | 加するチームです。                        | D            | コーチ         | なし    |       |      |       |      |            |       |   |
| は?<br>タス<br>ューノ |                |            | お気に<br>入りの<br>ゲーム<br>タイト<br>ル | #PLAYERUNKNO\<br>Stars #tekken7 #f | WN'S BATTLEGRO<br>Eternal Return | OUNDS #Brawl | 登録ステー<br>タス | 1/3   |       |      |       |      |            |       |   |
| したフ             | 大会             | Ż          | 参加大会                          |                                    |                                  |              |             |       |       |      |       |      | 加入申請:      | キャンセル | L |
| Slove           | nsko Drž<br>₽^ |            | 参加した大会                        | ☆がありません。                           |                                  |              |             |       |       |      |       |      |            |       |   |
| 11              |                |            |                               |                                    |                                  |              |             |       |       |      |       |      |            |       |   |

# 「チームリーダー」はチームメンバーの加入承認をおこなった後

### 大会への参加申請をおこないます。

「チームリーダー」は「マイチーム」に移動します。

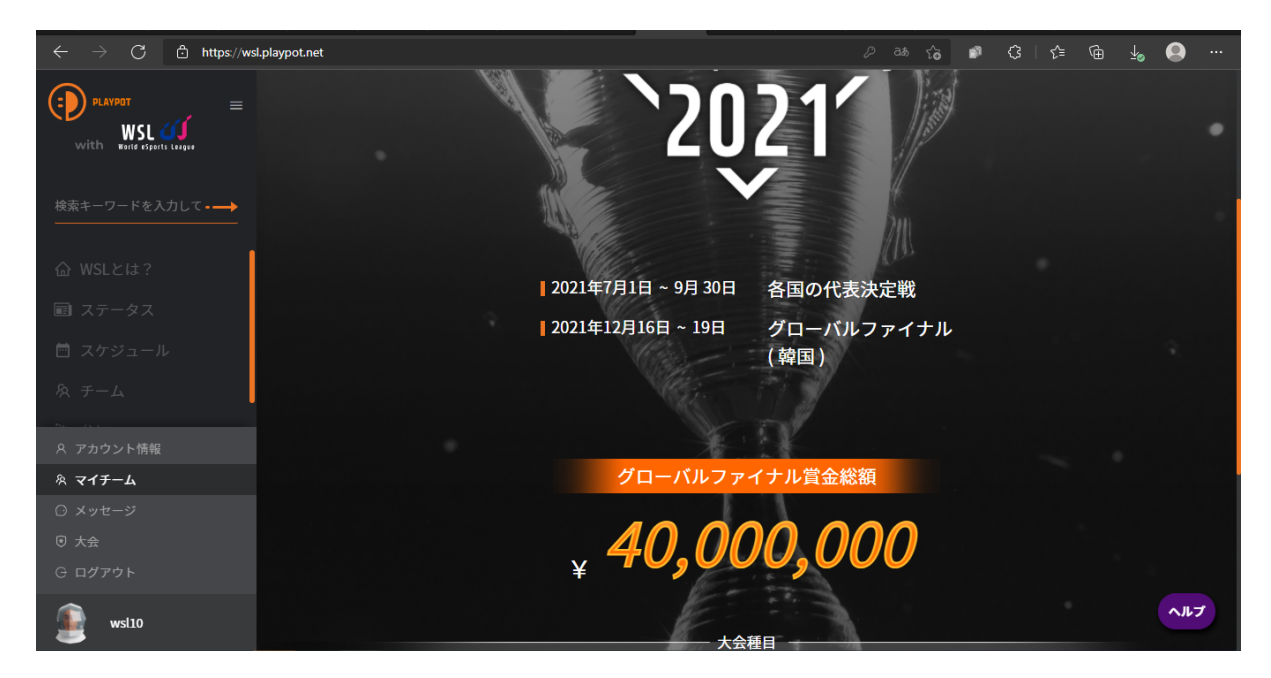

「チーム管理」タブをクリックし、加入申請中のメンバーを確認します。 → C 🗗 https://wsl.playpot.net/me/team 💩 🕼 🕼 🤃 🕼 🕼 👘 🕼 🚥  $\mathcal{F}_{-LU-} = \sum_{\mathcal{G}_{-}} \mathbf{wsl10}$ 🍸 TestTeam 🛛 🔴 日本 PLAYPOT with WSL チーム紹介 ブロスタに参加するチームです。 なし #PLAYERUNKNOWN'S BATTLEGROUNDS #Brawl Stars #tekken7 #Eternal Return チーム情報の変更 Slovensko Drž 🔲 🍵 🛛 wsl11 님의 가입 신청 7分前 🔲 🍟 🛛 wsl12 님의 가입 신청 2<del>分</del>前 承認 拒否 wsl10

#### 「加入申請したプレーヤー」から2名以上のメンバーをチェックし「承認」を押します

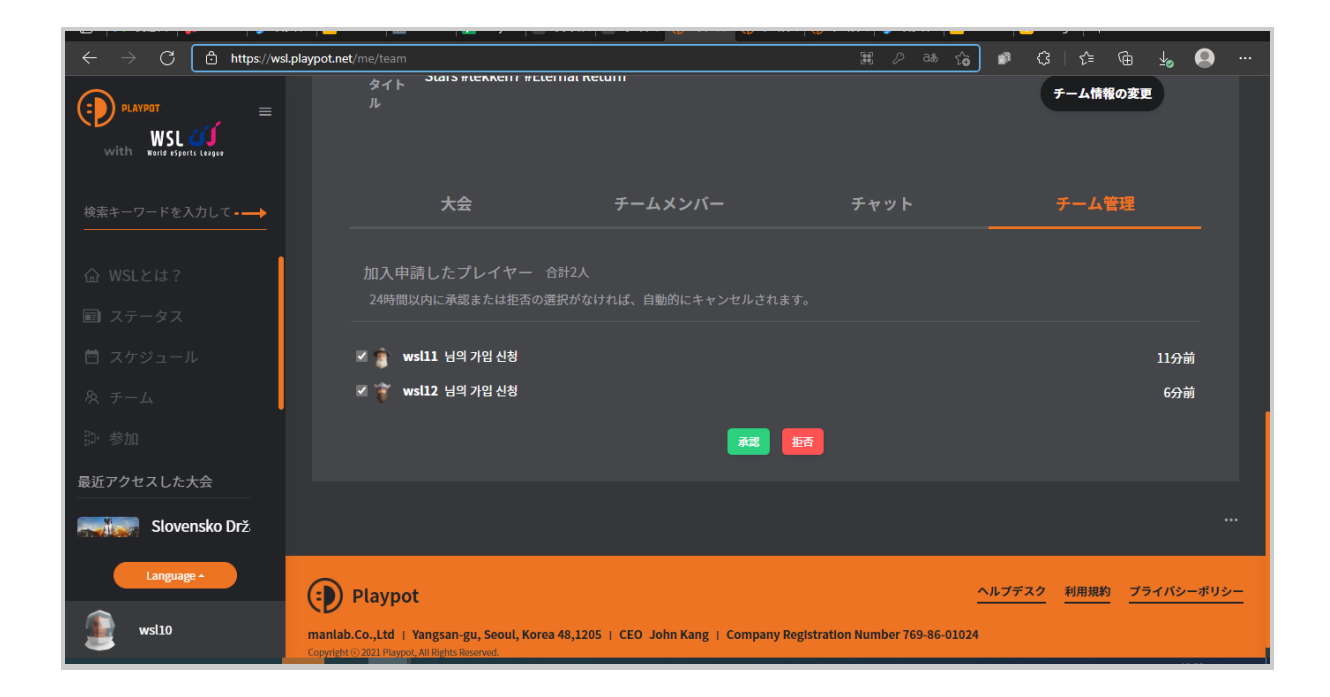

### 画面右上に「選択されたプレーヤーのチーム参加が承認されました。」 と表示されると参加承認が完了します。

| マイページ                                         |                                            |       | 選択されたプレイヤーのチーム参加が承認 ×<br>されました。 |
|-----------------------------------------------|--------------------------------------------|-------|---------------------------------|
| wsl10<br>レベル1   一般ユーザ<br>wsl-10@tbesports.sak | ー   合計: 0 勝利数: 0 敗北数: 0<br>ĸura.ne.jpログイン中 |       | ログアウト                           |
|                                               |                                            |       |                                 |
| アカウント                                         | チーム                                        | メッセージ | 大会                              |
| マイチーム                                         |                                            |       |                                 |
|                                               |                                            |       | *                               |

### 「WSL2021日本代表決定戦 -ブロスタ-」の大会ページ

(<u>https://wsl.playpot.net/competition/0TmSID</u>)に移動し参加登録をおこないます。

#### 「参加登録」クリックします

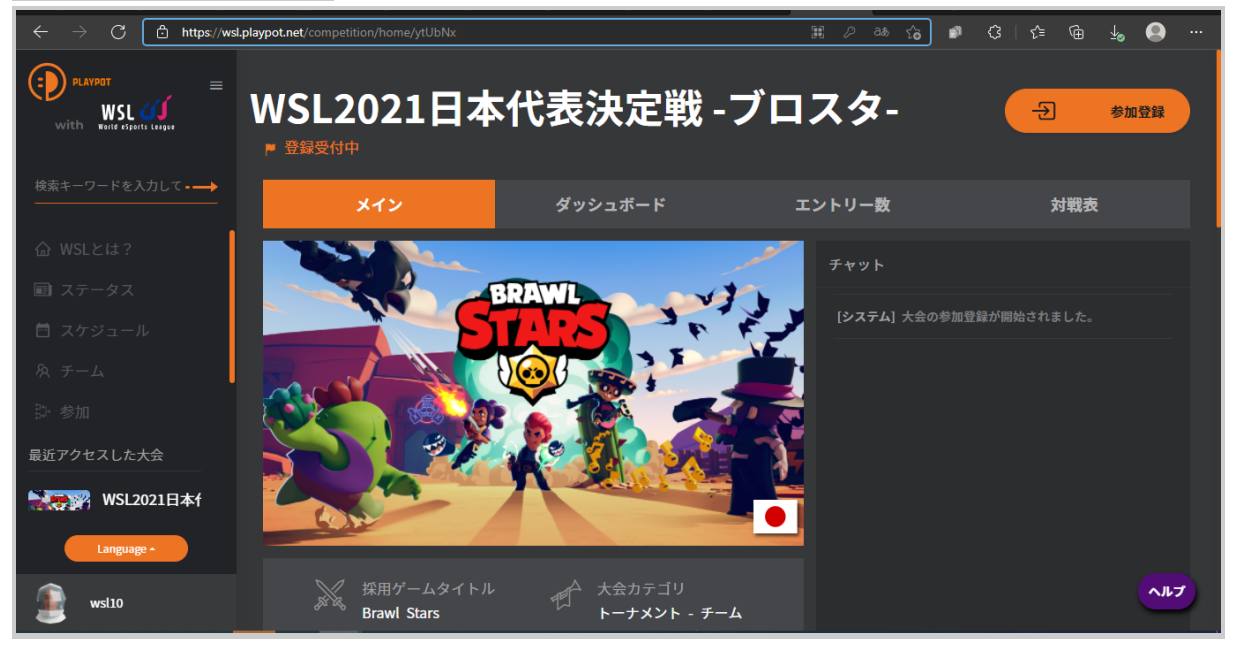

### 「参加チームメンバー」を選びます

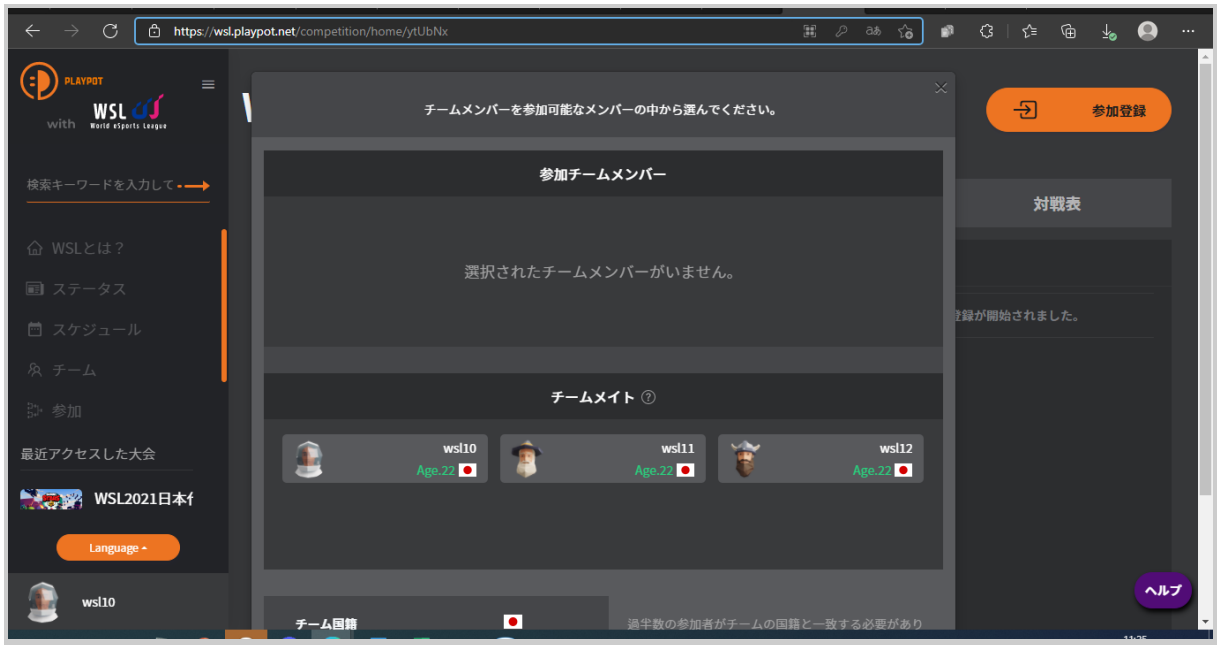

# 3名のメンバーを選びます

| https://wsl.playp | ot.net/competition/home/ytUbNx | III 22 | ർമ | ₹6 | B1 |
|-------------------|--------------------------------|--------|----|----|----|
| . ≡               | チームメンバーを参加可能なメンバーの中から選んでください。  |        |    |    | ×  |
| -                 | 参加チームメンバー                      |        |    |    | 11 |
|                   | wsl10<br>Age.22 •              |        |    |    | ž録 |
| - 1               | <del>ፓ</del> ームメイト ⑦           |        |    |    |    |
| 日本f               | wsl11<br>Age.22 • Age.22 •     |        |    |    | I  |

# 3名の参加メンバーを選択したら「参加チームメンバー」欄がオレンジに表示されます。

| $\leftarrow$ $ ightarrow$ $	extsf{C}$ https://wsl.playp | pot.net/competition/home/ytUbNx 🖩 🖉 👌 🏠 | ø 3 🕼 🖶 🧕 …     |
|---------------------------------------------------------|-----------------------------------------|-----------------|
| PLAYPOT =                                               | チームメンパーを参加可能なメンバーの中から選んでください。           | ×<br>- 参加登録     |
| 検索キーワードを入力して・→→                                         | 参加チームメンバー                               |                 |
|                                                         | wsli0 wsli1 😭 wsli1                     | 対戦表             |
| <b></b> WSLとは?                                          | Age.22                                  |                 |
| ■ ステータス                                                 |                                         |                 |
| 茴 スケジュール                                                |                                         | 登録が開始されました。<br> |
| 糸 チーム                                                   |                                         |                 |
| 部 参加                                                    | <i>チー</i> ムメイト ⑦                        |                 |
| 最近アクセスした大会                                              |                                         |                 |
| ● WSL2021日本f                                            | 参加可能なチームがいません。                          |                 |
| Language •                                              |                                         |                 |
| wsl10                                                   | <i>₹−</i> 4 <u>8</u> #                  |                 |

| $ \rightarrow$ $igcap$ $igcap$ https://wsl.playpo | ot.net/competition/home/ytl | JbNx                |              | <b>H</b> 2 | as to 🗊 | \$   <≏   | @ <u>4</u> O · |
|---------------------------------------------------|-----------------------------|---------------------|--------------|------------|---------|-----------|----------------|
| With Kenne seperts Lenger                         |                             | ws10<br>ge.22 🖸     | wsl11        | ĕ          | wsl12   | Ð         | 参加登録           |
| 除索キーワードを入力して・━━━                                  |                             |                     |              |            |         | 亸妋        | 表              |
| ☆ WSLとは?                                          |                             | チーム                 | メイト ⑦        |            |         |           |                |
| 副 ステータス                                           |                             |                     |              |            |         |           |                |
| ₫ スケジュール                                          | 参加可能なチームがいません。              |                     |              |            |         | ≧録が開始されまし |                |
| à <i>f-</i> 4                                     |                             |                     |              |            |         |           |                |
| 〕 参加                                              |                             |                     |              |            | _       |           |                |
| 近アクセスした大会<br>WSL2021日本f                           | チーム国籍<br>国籍最低条件<br>参加者      | •<br>3 / 2<br>3 / 3 |              |            |         |           |                |
| Language •                                        |                             |                     |              |            |         |           |                |
| wsl10                                             | 参加<br>Didwi Stat            | n受付<br>s            | トーノスント - ナーム | 閉じる<br>`   |         |           | ヘルプ            |

### 「参加受付」ボタンをクリックして参加登録を行ないます。

# 「ご案内」ウインドウから「参加登録」をクリックします。

| t <b>ps</b> :// <b>wsl.playpot.net</b> /competition/home/ytUbNx |                        |                   |             |                        |   | P   | aa ⊊  | <b>6</b> 9 | ♀ ⊢ · |
|-----------------------------------------------------------------|------------------------|-------------------|-------------|------------------------|---|-----|-------|------------|-------|
| =                                                               | ŝ                      | wsl10<br>Age.22 💽 | Â           | wsl11                  | Ê |     | wsl12 |            |       |
|                                                                 |                        | ご室内               |             |                        | × |     |       |            |       |
|                                                                 |                        | 7-491             | гъл         | Brawl Stars            |   |     |       |            |       |
|                                                                 |                        | 参加チーム             | の国籍         | <ul> <li>日本</li> </ul> |   |     |       |            | 録が開始さ |
|                                                                 |                        |                   | を加登録後の国籍変   | ● 日本                   |   |     |       |            |       |
| f                                                               | チーム国籍<br>国籍最低条件<br>参加者 |                   | 参加登録<br>3/3 | 閉じる                    | D | なする |       |            |       |
|                                                                 |                        |                   |             |                        |   |     |       |            |       |

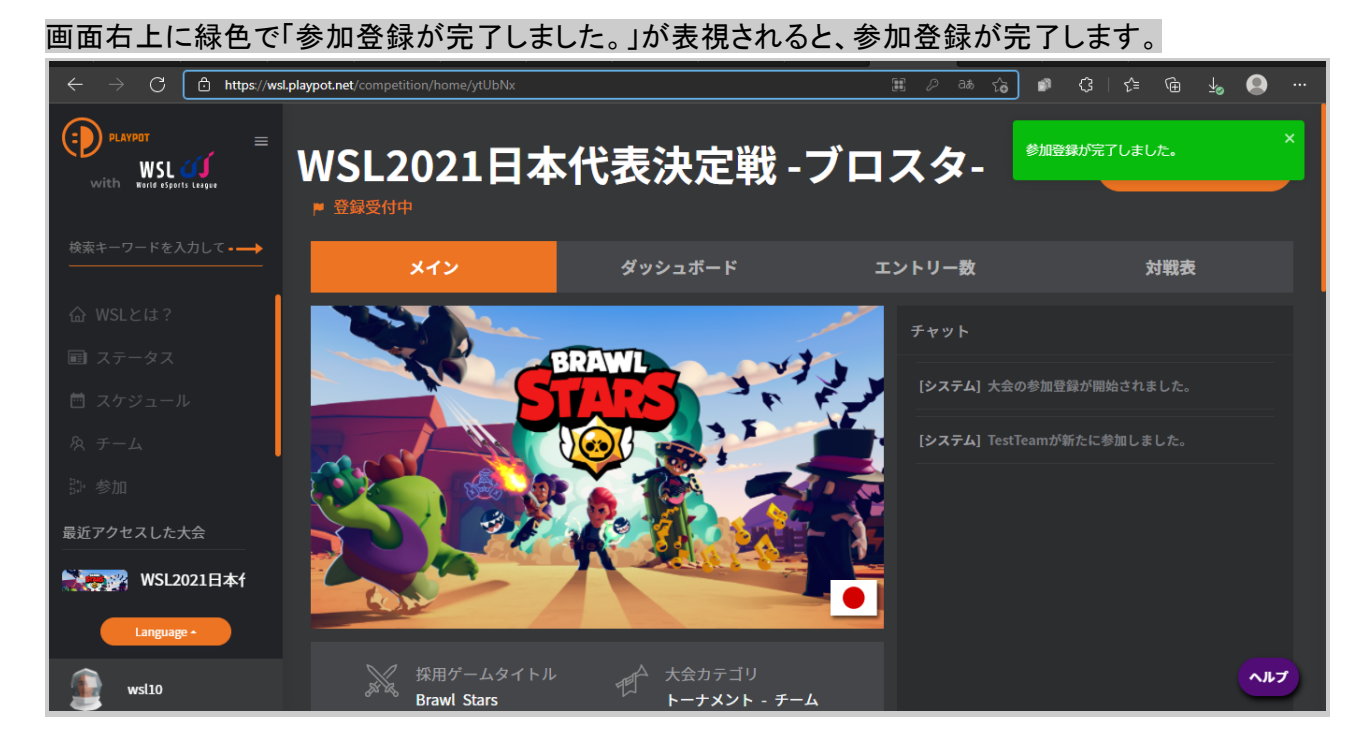

その後の流れについて

登録した「チームリーダー」のメールアドレス宛てに運営事務局より受付完了のメールをいたします。

事務局よりPlayPotに登録したメールアドレス宛に、大会参加に関するご案内メールをお送りします。事務局からのご内容に沿って大会への参加をお願いします。

なお、大会参加にはコミュニケーションツールとして「Discord」の使用が必須となりますのであら かじめご準備をお願いします。

WSL2021日本代表決定戦 - ブロスタ-エントリー方法についての説明は以上です。